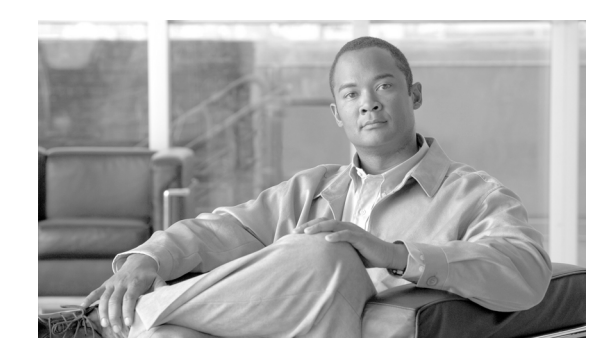

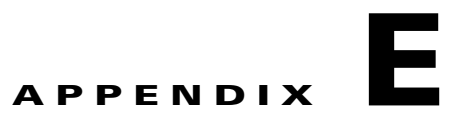

# Cisco Emergency Responder の Admin Utility Web インターフェイス

次のトピックでは、Cisco Emergency Responder (Emergency Responder) Admin Utility Web イン ターフェイスのページ上のフィールドについて説明します。

- 「Cisco Unified CM のバージョンの更新」(P.E-1)
- 「Update Cluster DB Host」 (P.E-2)

## Cisco Unified CM のバージョンの更新

[Update]>[CUCM] を選択すると、[Update Unified CM Version] ページが表示されます。

### 許可の要件

このページにアクセスするには、システム管理者権限が必要です。

#### 説明

ſ

[Upgrade Unified CM Version] ページは、異なるバージョンの Cisco Unified Communications Manager にアップグレードするために使用します。

表 E-1 で [Upgrade CCM Version] ページについて説明します。

表 E-1 [Upgrade CCM Version] ページ

| フィールド                                                                    | 説明                                                                                     |
|--------------------------------------------------------------------------|----------------------------------------------------------------------------------------|
| Status                                                                   | 現在の Cisco Unified Communications Manager バージョンが表示されます。                                 |
| Cisco Unified CM Version Details                                         |                                                                                        |
| Choose the<br>Cisco Unified Communications Manager<br>Version to Upgrade | プルダウン メニューを使用して、アップグレード対<br>象の Cisco Unified Communications Manager<br>version を選択します。 |

| フィールド        | 説明                                                                          |
|--------------|-----------------------------------------------------------------------------|
| [Go] ボタン     | [Go] をクリックしてアップグレード プロセスを開始<br>します。                                         |
|              | (注) Publisher ノードと Subscriber ノードで個別<br>に Cisco Unified CM バージョンを変更しま<br>す。 |
| [Cancel] ボタン | Cisco Unified Communications Manager のアップグ<br>レードをキャンセルします。                 |

| 表 | E-1 | [Upgrade CCM | Version] ページ | (続き) |
|---|-----|--------------|--------------|------|
|---|-----|--------------|--------------|------|

#### 関連項目

• 「Cisco Unified Communications Manager のバージョンの変更」(P.9-1)

## **Update Cluster DB Host**

[Update]>[Cluster DB Host] を選択すると、[Update Cluster DB Host] ページが表示されます。

#### 許可の要件

このページにアクセスするには、システム管理者権限が必要です。

#### 説明

[Update Cluster DB Host] ページは、新しいサーバを Emergency Responder のクラスタ データベース ホスト サーバとして指定するために使用します。

表 E-2 で [Update Cluster DB Host] ページについて説明します。

#### 表 E-2 [Update Cluster DB Host] ページ

| フィールド                            | 説明                                                            |
|----------------------------------|---------------------------------------------------------------|
| Status                           | 現在のクラスタ データベース ホストの名前が表示されます                                  |
| Cluster DB Host<br>Details       |                                                               |
| ClusterDB Hostname/IP<br>Address | 新しいクラスタ データベース ホストのホスト名(DNS が設定されている<br>場合)または IP アドレスを入力します。 |
|                                  | (注) クラスタが複数のドメインに分散している場合、完全修飾ホスト名 を入力します。                    |
| Password                         | 新しいクラスタ データベース ホストのパスワードを入力します                                |
| Confirm Password                 | 新しいクラスタ データベース ホストのパスワードを再入力します。                              |

1

| フィールド        |                                                                                                    |  |
|--------------|----------------------------------------------------------------------------------------------------|--|
| [Go] ボタン     | -<br>[Go] ボタンをクリックし、新しいサーバをクラスタ データベース ホストと<br>して指定します。                                                                                                    |  |
|              | <ul> <li>(注) Emergency Responder Cluster DB ホストの詳細が更新されます。この変更を有効にするには、Emergency Responder サービスを再起動する必要があります。Emergency Responder のパブリッシャ サーバおよびサブスクライバ サーバをリブートして、Emergency Responder サービスを再起動してください。他のサービスが IP アドレスをキャッシュしているため、Emergency Responder サービスを再起動するだけでは機能しません。</li> </ul> |  |
|              | これにより、このサーバ グループの Emergency Responder Cluster<br>DB ホストの詳細のみが更新されます。この Emergency Responder<br>クラスタの他のサーバは自動的に更新されません。詳細について<br>は、「Cisco Emergency Responder クラスタ データベース ホストの<br>詳細の更新」(P.9-2) を参照してください。                                                                              |  |
| [Cancel] ボタン | Update Cluster DB Host 操作をキャンセルします。                                                                                                    |  |

#### 表 E-2 [Update Cluster DB Host] ページ(続き)

### 関連項目

ſ

- 「8.6 Cisco Emergency Responder クラスタおよびクラスタ DB ホスト」(P.4-28)
- 「Cisco Emergency Responder クラスタ データベース ホストの詳細の更新」(P.9-2)

Update Cluster DB Host

1

■ Cisco Emergency Responder 8.6 アドミニストレーション ガイド